<u>ลู่มือการใช้งาน</u>ระบบลงทะเบียนเรียนปริญญาโท ส่วนกลาง ทางอินเตอร์เน็ต

1. นักศึกษาทุกคนต้องขึ้นทะเบียนขอรหัสผ่านทุกคน เพื่อใช้ Log in เข้าสู่ระบบในการลงทะเบียน

| 🔰 ขั้นคอ | นที่ 1. ขึ้นทะเบียนขอรหัสผ่าน >> 1.1 ตรวจสอบข้อมูล                                   |
|----------|--------------------------------------------------------------------------------------|
|          | กรุณากรอกรหัสนักศึกษาและวันเดือนปีเกิด เพื่อตรวจสอบข้อมูล                            |
|          | รห์สนักศึกษา<br>ความยาว 10 ตัวอักษร                                                  |
|          | ปีเดือนวันเกิด<br>วว/ดด/ปปปป(ค.ศ.)                                                   |
|          | การขึ้นทะเบียนขอรหัสผ่านนั้น<br>จะต้องทำการขึ้นทะเบียนขอรหัสผ่านใหม่ในทุกภาดการศึกษา |
|          | ตกลง ยกเลิก                                                                          |

1.1 )ตรวจสอบข้อมูลโดยนักศึกษาทำการกรอกรหัสนักศึกษา(ความยาว 10 ตัวอักษร) และวันเดือนปีเกิด แล้ว

คลิกปุ่มตกลง

( ซึ่งการขึ้นทะเบียนขอรหัสผ่านนั้น จะต้องทำการขึ้นทะเบียนขอรหัสผ่านใหม่ในทุกภาคการศึกษา)

| กรุณากรอกรหัสนักที่ก | ษาและวัน <mark>เดือนปีเกิด</mark> เพื่อ                 | ตรวจสอบข้อมูล                  |
|----------------------|---------------------------------------------------------|--------------------------------|
| รหัสนักศึกษา         | 5222470000                                              |                                |
| ความยาว 10 ตัวอักษร  |                                                         |                                |
| ปีเดือนวันเกิด       | 01/02/1984                                              |                                |
| าว/ลด/ปปปป(ค.ศ.)     |                                                         |                                |
| จะตั                 | การขึ้นทะเบียนขอรหัสผ<br>เงทำการขึ้นทะเบียนขอรหัสผ่านให | ง่านนั้น<br>เมในทุกภาคการศึกษา |

1.2 )ทำการกรอกข้อมูลส่วนตัวเสร็จเรียบร้อยแล้ว ทำการคลิกปุ่มตกลง

| E.                       |                |
|--------------------------|----------------|
| กรุณากรอกข้อมูลส่วน      | เตัวให้ครบถ้วน |
| รหัสนักศึกษา             | 5222470000     |
| รหัสผ่าน*                |                |
| ตัวเลข 6 หลัก            |                |
| ยืนยันรหัสผ่าน*          | •••••          |
| ตัวเลข 6 หลัก            |                |
| เบอร์โทรศัพท์ติดต่อ<br>* | 023108000      |
| E-mail Address*          | test@ru.ac.th  |

 1.3 )การขึ้นทะเบียนขอรหัสผ่านเสร็จเรียบร้อย นักศึกษาโปรดเก็บรหัสผ่านไว้เป็นความลับ เพื่อประโยชน์ของ นักศึกษาเอง ทำการคลิกปุ่ม Login เพื่อเข้าสู่หน้าการลงทะเบียนเรียนต่อไป

| 5 | หัสผ่านสำหรับการเข้าระบบเพื่อทำรายการลงทะเบียน                        |
|---|-----------------------------------------------------------------------|
|   | <b>รหัสนักศึกษา</b> 5222470000                                        |
|   | รหัสผ่าน 111111                                                       |
|   | โปรดเก็บรหัสผ่านของนักศึกษาไว้เป็นความลับ เพื่อประโยชน์ของนักศึกษาเอง |

### 2.นักศึกษาทำรายการลงทะเบียน โดยศึกษาคำแนะนำการลงทะเบียนมาก่อนล่วงหน้า

2.1) เข้าสู่ระบบ โดย กรอกรหัสนักศึกษา (ความยาว 10 ตัวอักษร) และรหัสผ่าน (ความยาว 6 ตัวอักษร)

| 👂 ขั้นตอน | ที่ 2. ลงทะเบียน >> 2.1 เข้าสู่ระบบ               |
|-----------|---------------------------------------------------|
|           |                                                   |
|           |                                                   |
|           | กรุณากรอกรหัสนักศึกษาและรหัสผ่าน เพื่อเข้าสู่ระบบ |
|           | รหัสบักสึกนา                                      |
|           | ความขาว 10 ตัวอักษร                               |
|           | รหัสผ่าน                                          |
|           | ความขาว 6 ตัวอักษร                                |
|           |                                                   |
|           | ตกลง ยกเล็ก                                       |
|           |                                                   |

ดัง ตัวอย่าง

| กรุณากรอกรหัสนักศึก                   | กษาและรหัสผ่าน เพื่อเข้าสู่ระบบ |
|---------------------------------------|---------------------------------|
| รหัสนักศึกษา<br>ความยาว 10 ตัวอักษร   | 5222470000                      |
| <b>รหัสผ่าน</b><br>ดวามยาว 6 ตัวอักษร | •••••                           |
|                                       |                                 |
|                                       | ตกลง ยกเลิก                     |

2.2) เลือกรายการ > ลงทะเบียนเรียน

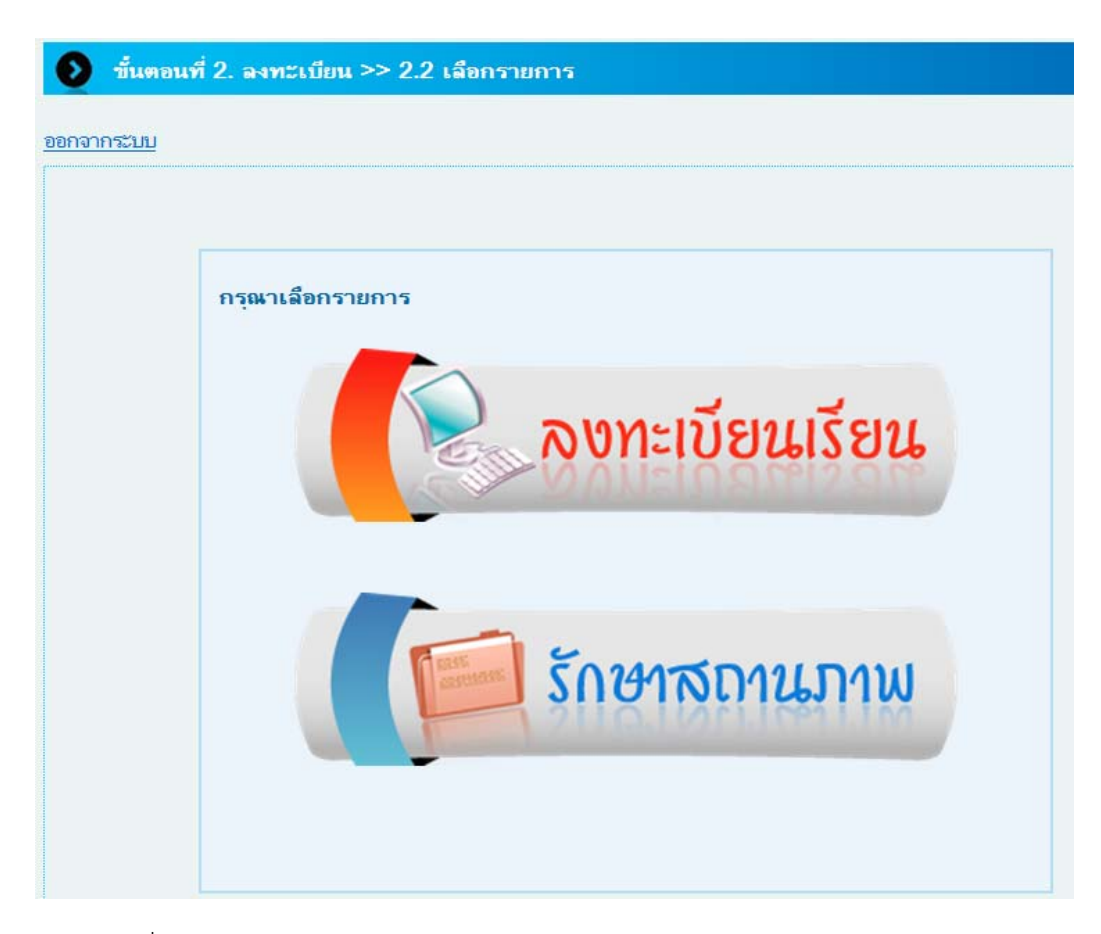

2.3) กรอกรหัสวิชาที่ต้องการลงทะเบียนเรียน

| 🥑 บันดอน          | เพี 2. องพะเบียน >> 2  | 2.3 กรลกวิช            | าพิต้องการอ | งพะเบียน                |  |
|-------------------|------------------------|------------------------|-------------|-------------------------|--|
|                   |                        |                        |             |                         |  |
| <u>ออกจากระบบ</u> |                        |                        |             |                         |  |
| กรุณาเดือก        | าวิชาพี่ต้องการลงพะเบี | ยน                     |             |                         |  |
| ุ มาด/ปีกา        | เรศึกษา 1/25           | 556 วันที่             | 6           | พิ.ย. 2556              |  |
| รหัสนักศ์         | ึกษา 52224             | 70000 🖸                | ็ล - สกุล   | นาย รักรามมาก เรียนโทดี |  |
| ตรวลสอบ           | บวิชาพี่ต้องการลงพะเบ  | iยน <u>[ คลิกพี่บ่</u> | i]          |                         |  |
| แสค               | งวิชาพี่เปิดสอน        |                        |             |                         |  |
|                   |                        | _                      |             |                         |  |
| ลำดับ             | วิชา                   | Credit                 | Section     | <b>บ</b> ื่อวิชา        |  |
| 1.                | BUS7097                | 0                      |             | การสอบประมวลความรู้     |  |
| 2.                |                        |                        |             |                         |  |
| 3.                |                        |                        |             |                         |  |
| 4.                |                        |                        |             |                         |  |
|                   |                        |                        |             |                         |  |

# 2.4 ) เมื่อกรอกรหัสวิชาที่ต้องการลงทะเบียนเรียนแล้ว จะแสดงหน้าต่าง โชว์ใบเสร็จชำระเงินการลงทะเบียนดังกล่าว

โปรดตรวจสอบความเรียบร้อยของรายการต่างๆ การลงทะเบียน ถ้าหากเรียบร้อย ให้คลิกปุ่ม
 "ยืนยันการลงทะเบียน" เพื่อเข้าสู่ขั้นถัดไป

| รา                                       | ยการลงพะเบีย    | นเรียนและชำระเ | เงิน       |            |          |
|------------------------------------------|-----------------|----------------|------------|------------|----------|
|                                          | บัณจาร          | าวิทยาลัย      |            |            |          |
| ภา <mark>ต/ปี</mark> การศึกษา: 1/2556    |                 | ป              | งบประมาณ   | 2556       |          |
| วันที่: 6 มิ.ย. 2556                     |                 | 13             | an: 10:54  |            |          |
| <b>ปี่อ</b> : นาย รักรามมาก เรียนโทดี    |                 | 5              | พัส: 52224 | 70000      |          |
| <b>สาขา:</b> ศึกษาศาสตรมหาบัณฑิต สาขาวิช | าการบริหารการด์ | ใกษา           |            |            |          |
|                                          | รวม(บาพ)        | กระบวนวิชา     | หน่วยกิด   | กระบวนวิชา | หน่วยกิด |
| ด่าลงพะเบียนเรียน                        | 1000            | BUS7097        | (0)        | S.0        |          |
| ด่าบำรูงมหาวิทยาลัย                      | 1000            |                |            |            |          |
| ด่ารักษาสถานภาพนักศึกษา                  | 600             |                |            |            |          |
| ด่าบำรุงห้องสมุด                         | 500             |                |            |            |          |
| ด่าข่าวบัณฑิต/ด่าวารสาร                  | 195             |                |            |            |          |
| ด่าประกันฯ/ด่าอุปกรณ์ดอม                 |                 |                |            |            |          |
|                                          |                 |                |            |            |          |
|                                          |                 |                |            |            |          |
|                                          |                 |                |            |            |          |
|                                          |                 |                |            |            |          |
|                                          |                 |                |            |            |          |
|                                          |                 |                |            |            |          |
| contation                                | 3295            | จำนว           | นหน่วยกิด  | 0          | หน่วยกิด |

2.5 ) เมื่อกดยืนยันการลงทะเบียนเรียน จะแสดงหน้าต่างดังกล่าวให้กดปุ่ม "พิมพ์ใบแจ้งการชำระเงิน"

เพื่อนำใบแจ้งการชำระเงินไปชำระเงินโดยผ่านเคาเตอร์ ธนาคารไทยพาณิชย์ จำกัด (มหาชน)

| <u>ากระบบ</u> |                                                                                                    |
|---------------|----------------------------------------------------------------------------------------------------|
|               | การดงทะเบียนเรียบร้อย<br>กรุณาพิมพ์ ไบแจ้งการชำระเงิน เพื่อนำไปข้าระเงินโดยผ่านเดาน์เตอร์<br>ธนาดารไทยพาณีชย์ จำกัด (มหาชน)<br>โดยผู้สมัดรด้องชำระดำธรรมเนียมในอัตรา 10 บาท<br>ภายใน 3 วันทำการ หลังจากวันที่ดงทะเบียนเรียน<br>และสามารถตรวจสอบผลการชำระเงิน<br>หลังจากชำระเงินผ่านเดาน์เตอร์ธนาดารแล้ว 3 วัน |
|               | พิมพ์ไบแจ้งการชำระเงิน<br>ตรวจสอบผลการลงทะเบียน                                                                                                    |

#### ตัวอย่าง ใบแจ้งชำระเงิน

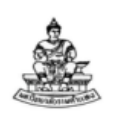

มหาวิทยาลัยรามคำแหง ใบแจ้งการชำระเงิน ลงทะเบียนเรียนนักศึกษาระดับบัณฑิตศึกษา ส่วนกลาง ประจำภาค 1 ปีการศึกษา 2556

เลขที่สมัคร 5222470000

วันที่สมัคร 6 มิ.ย. 2556 ชื่อ - สกุล : นาย รักรามมาก เรียนไทดี รหัสนักศึกษา : 5222470000

สาขาวิชา : เบอร์โทรศัพท์ดิดต่อ : 023108000

| ใบแจ้งชำระเงิน / ใบเสร็จรับเงินชั่วคราว                                                                   | สำหรับนักสึกษา                                                                               |
|----------------------------------------------------------------------------------------------------|----------------------------------------------------------------------------------------------|
| เพื่อนำเงินเข้าบัญชี Name                                                                                 | : : นาย รักรามมาก เรียน โทดี                                                                 |
| มหาวิทขาลัชรามคำแหง (ระดับบัณฑิตศึกษา ส่วนกลาง) Custo                                                     | mer no. / Ref no.1: 5222470000                                                               |
| Refer                                                                                                    | ence no. / Ref no.2: 023108000                                                               |
| ค่าสมั                                                                                                    | ัครคัดเลือกเป็นเงิน 3,295.00 บาท<br>( สามพันสองร้อยเก้าสิบห้าบาทถ้วน )                       |
| [] 🙆 ธนาคารไทยหาณิชย์ : 199-3-00062-8 (10/10)                                                             | •หมายเหตุ : กำสมักรกัดเลือกนี้ยังไม่รวมกาธรรมเนียมธนาการ 10.00 บาท<br>รับเฉพาะเงินสดเท่านั้น |
| ค่าสมัครกัดเลือกเป็นเงิน 3,295.00 บาท<br>หมายเหตุ : ค่าสมัครกัดเลือกนี้ยังไม่รวมค่าธรรมเนียมธนาคาร 10 บาท | ขำระเงินที่<br>[] ธนาคารไทยพาณิชย์ : 199-3-00062-8 (10/10)<br>สาขา<br>ผู้รับเงิน             |

้หมายเหตุ : 1. เอกสารจะสมบูรณ์เมื่อธนาการได้รับเงินให้มหาวิทยาลัยแล้ว 2. มหาวิทยาลัยจะไม่คืนเงินก่าลงทะเบียน ไม่ว่ากรณีใดๆ ทั้งสิ้น

กรุณาดัดตามรอยปรุ / Please cut along the dotted line

| ใบแจ้งชำระเงิน / ใบเสร็จรับเงินชั่วคราว                                              | สำหรับธนาคาร<br>โปรดเรียกเก็บค่าธรรมเนียมจากผูชำระเงิน                                                                                                    |
|--------------------------------------------------------------------------------------|----------------------------------------------------------------------------------------------------|
| เพื่อนำเงินเข <sup>้</sup> าบัญชี<br>มหาวิทยาลัยรามคำแหง (ระดับบัณฑิตศึกษา ส่วนกลาง) | Name : นาข รักรามมาก เรียน โทคี<br>Customer no. / Ref no.1: 5222470000<br>Reference no. / Ref no.2:                                                                       |
| [] 🙆 ธนาคารไทยพาณิชย์ : 199-3-00062-8 (10/10)                                        | ก่าสมักรกัดเลือกเป็นเงิน 3,295.00 บาท<br>( สามพันสองร้อยเก้าสืบห้าบาทถ้วน )<br>•หมายเหดู : ก่าลงทะเบียนนี้ยังไม่รวมการรรมเบียบธนาการ 10.00 บาท<br>รับเจพาะเงินสุดเท่านั้น |
| ผู้นำฝาก / โทร                                                                       | 14107042154345222470000023108000329600                                                                                                    |

 ขั้นตอนการตรวจสอบการลงทะเบียน นักศึกษาสามารถตรวจสอบการลงทะเบียนเรียน และผลการชำระเงิน ผ่านเคาน์เตอร์ธนาคารได้

| กรณากรุกกรหัสนักศึกษาและรหัสผ่าน เพื่อเข้าสระบบ                                              |
|----------------------------------------------------------------------------------------------|
|                                                                                              |
| รหัสนักศึกษา                                                                                 |
| ความยาว 10 ตัวอักษร                                                                          |
| รหัสผ่าน                                                                                     |
| ความยาว 6 ตัวอักษร                                                                           |
|                                                                                              |
| นักสี่อาเมโอเมะให้นักสี่อาเมาอยะใหม่อม เปิ้ดหลวงหลายของแขอลล แมะเป็นแปลิแม                   |
| นทศกษาบอนวทสนทศกษาและวทสผาน เพอตร เงสอบสถานะการสงทะเบอนเรอน<br>และ สามารถมิมเป็นช่าระเงินได้ |
|                                                                                              |
|                                                                                              |

3.1) เข้าสู่ระบบตรวจสอบผลการลงทะเบียน โดยนักศึกษาป้อนรหัสนักศึกษา(ความยาว 10 ตัวอักษร) และรหัสผ่าน(ความ ยาว 6 ตัวอักษร)แล้วคลิกปุ่มตกลง เพื่อตรวจสอบสถานการณ์ลงทะเบียนเรียนและสามารถพิมพ์ใบชำระเงินได้

| 🔊 ขึ้นตอเ | <mark>เที่ 3. ตรวจสอบผลการลงทะเบียน &gt;&gt; 3.1 เข้าสู่ระบบ</mark>                                    |
|-----------|----------------------------------------------------------------------------------------------------|
|           |                                                                                                    |
|           | กรุณากรอกรหัสนักศึกษาและรหัสผ่าน เพื่อเข้าสู่ระบบ                                                      |
|           | รหัสนักศึกษา<br>รวมยาว 10 ตัวอักษร                                                                     |
|           | รหัสผ่าน                                                                                               |
|           | นักศึกษาป้อนรหัสนักศึกษาและรหัสผ่าน เพื่อตรวจสอบสถานะการลงทะเบียนเรียน<br>และ สามารถพิมฟใบช่าระเงินได้ |
|           | ທຸກລູ ຍຸກເລິກ                                                                                          |

3.2) หลังจากคลิกปุ่มตกลง จะแสดงผลการลงทะเบียน ซึ่งสถานะการลงทะเบียน จะแสดงผลว่ามหาวิทยาลัยยังไม่ได้รับ การชำระเงิน ทำการคลิกปุ่มพิมพ์ใบชำระเงินเมื่อนักศึกษาต้องการชำระเงิน เมื่อดำเนินการเสร็จสิ้นแล้วให้คลิกปุ่มออก จากระบบ

| <u>าจากระบบ</u>                                              |                 |                |                  |                    |           |
|--------------------------------------------------------------|-----------------|----------------|------------------|--------------------|-----------|
|                                                              |                 |                | คลิก             | เท่นี่เพื่อพิมพ์ใเ | บชำระเงิน |
|                                                              |                 |                |                  |                    |           |
|                                                              | มหาวิทยาลั      | ัยรามดำแหง     |                  |                    |           |
| รา                                                           | ยการลงทะเบีย    | แรียนและช่าระเ | งิน              |                    |           |
|                                                              | บัณฑิต          | าวิทยาลัย      |                  |                    |           |
| กาด/ปีการศึกษา: 1/2556                                       |                 | ปีง            | บประมาณ          | : 2556             |           |
| วันที่: 6 มิ.ย. 2556                                         |                 | 13             | <b>ลา: 10:55</b> |                    |           |
| <b>ชื่อ:</b> นาย รักรามมาก เรียนโทดี <b>รหัส:</b> 5222470000 |                 |                |                  |                    |           |
| <b>สาขา:</b> ศึกษาศาสตรมหาบัณฑิต สาขาวิช                     | าการบริหารการด้ | ไกษา           |                  |                    |           |
|                                                              | รวม(บาท)        | กระบวนวิชา     | หน่วยกิต         | กระบวนวิชา         | หน่วยกิต  |
| ด่าลงทะเบียนเรียน                                            | 1000            | BUS7097        | 0                | S.0                |           |
| ด่าบำรุงมหาวิทยาลัย                                          | 1000            |                |                  |                    |           |
| ด่ารักษาสถานภาพนักศึกษา                                      | 600             |                |                  |                    |           |
| ถ่าบำรงห้องสมด                                               | 500             |                |                  |                    |           |
|                                                              |                 |                |                  |                    |           |
| ถ่าข่าวบัณฑิต/ถ่าวารสาร                                      | 195             |                |                  |                    | 1         |
| ถ่าข่าวบัณฑิต/ถ่าวารสาร<br>ถ่าประกันฯ/ถ่าอุปกรณ์ถอม          | 195             |                |                  |                    |           |
| ถ่าข่าวบัณฑิต/ถ่าวารสาร<br>ถ่าประกันฯ/ถ่าอุปกรณ์กอม          | 195             |                |                  |                    |           |
| ด่าข่าวบัณฑิต/ต่าวารสาร<br>ด่าประกันฯ/ด่าอุปกรณ์ถอม          | 195             |                |                  |                    |           |
| ด่าข่าวบัณฑิต/ต่าวารสาร<br>ด่าประกันฯ/ต่าอุปกรณ์ดอม          | 195             |                |                  |                    |           |
| ถ่าข่าวบัณฑิต/ถ่าวารสาร<br>ถ่าประกันช/ถ่าอุปกรณ์ถอม          | 195             |                |                  |                    |           |
| ถ่าข่าวบัณฑิต/ถ่าวารสาร<br>ถ่าประกันฯ/ถ่าอุปกรณ์ถอม          | 195             |                |                  |                    |           |
| ถ่าข่าวบัณฑิต/ถ่าวารสาร<br>ถ่าประกันฯ/ถ่าอุปกรณ์ถอม          | 195             |                |                  |                    |           |

สถานะการลงทะเบียน : มหาวิทยาลัยยังไม่ได้รับการช่าระเงิน

## 4.) ถ้าต้องการรักษาสถานภาพ กรณีที่ไม่ได้ลงทะเบียนเรียน/ลาพักการศึกษา/ทำวิทยานิพนธ์

4.1) เข้าสู่ระบบ โดย กรอกรหัสนักศึกษา (ความยาว 10 ตัวอักษร) และรหัสผ่าน (ความยาว 6 ตัวอักษร)

| กรุณากรอกรหัสนักศึกษาและรหัสผ่าน เพื่อเข้าสู่ระบบ |
|---------------------------------------------------|
| รหัสนักศึกษา<br>5222101111<br>ความยาว 10 ตัวอักษร |
| รหัสผ่าน                                          |

4.2) เลือกรายการ > รักษาสถานภาพ

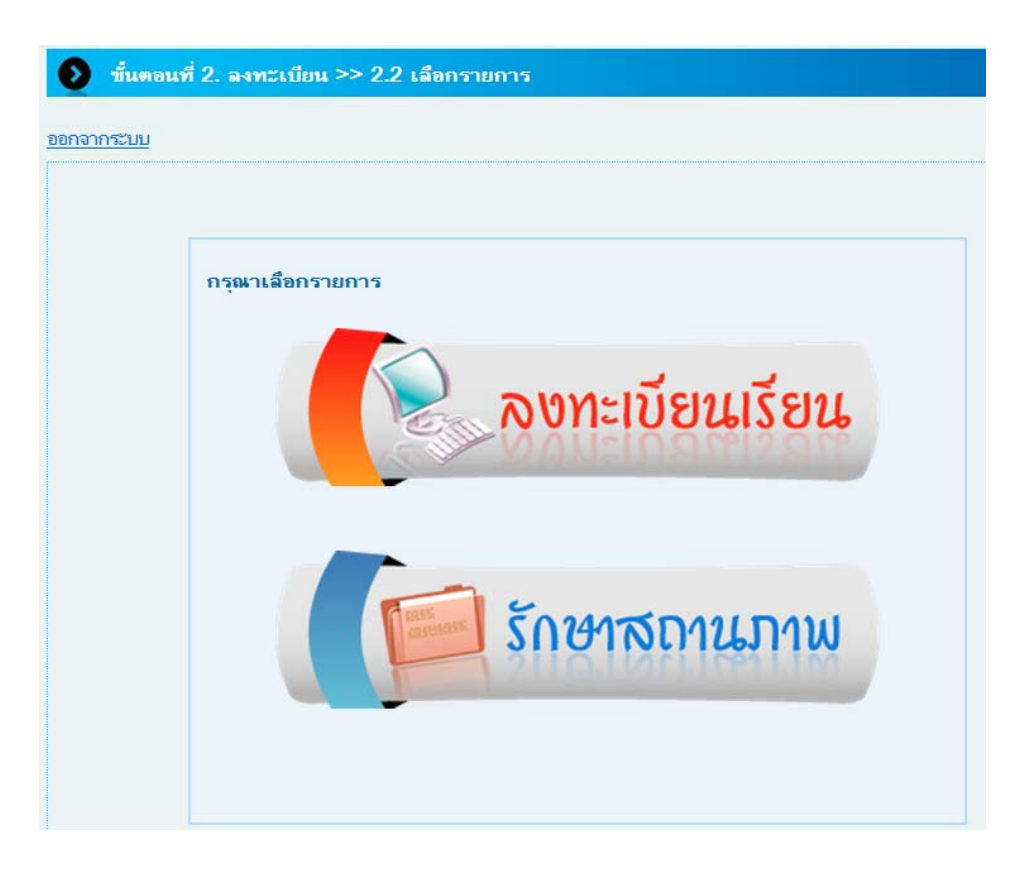

- 4.3) เมื่อเข้าสู่ระบบแล้ว จะแสดงหน้าต่างให้ทำรายการ มีให้เลือกดังนี้
- รักษาสถานภาพกรณีไม่ลงทะเบียนวิทยานิพนธ์/ลาพักการศึกษา
- รักษาสถานภาพกรณีทำวิทยานิพนธ์

คลิกเลือก หน้ารายการที่ต้องการ แล้วกดปุ่ม "ตกลง" เพื่อเข้าสู่ขั้นต่อไป

| e  | ขึ้นตอนที่ 2. ลงทะเบียน >> รักษาสถานภาพกรณ์ไม่ลงทะเบียนเรียน                                                                           |  |  |  |  |  |  |
|----|----------------------------------------------------------------------------------------------------|--|--|--|--|--|--|
| อย | อกจากระบบ                                                                                                    |  |  |  |  |  |  |
|    | กาด/ปีการศึกษา 1/2556 วันที่ 6 มิ.ย. 2556                                                                                              |  |  |  |  |  |  |
|    | รหัสนักศึกษา 5222101111 ชื่อ - สกุล นาง เรียนโท แล้วดิจัง                                                                              |  |  |  |  |  |  |
|    | สาขา บริหารธุรกิจมหาบัณฑิต                                                                                                    |  |  |  |  |  |  |
|    | กรุณาเพื่อกรายการ                                                                                                    |  |  |  |  |  |  |
|    | <ul> <li>รักษาสถานภาพกรณีไม่องทะเบียนวิทยานิพนธ์/ อาพักการศึกษา</li> </ul>                                                             |  |  |  |  |  |  |
|    | รักษาสถานภาพกรณีทำวิหยานิพนร์                                                                                                    |  |  |  |  |  |  |
|    |                                                                                                    |  |  |  |  |  |  |
|    | ตกลง ยกเล็ก                                                                                                    |  |  |  |  |  |  |
|    | <ul> <li>รักษาสถานภาพกรณีไม่องทะเบียนวิทยานิพนธ์/ อาพักการศึกษา</li> <li>รักษาสถานภาพกรณีทำวิทยานิพนธ์</li> <li>ตกลง ยกเลิก</li> </ul> |  |  |  |  |  |  |

4.4) เมื่อกดยืนยันการลงทะเบียนเรียน จะแสดงหน้าต่างดังกล่าวให้กดปุ่ม "พิมพ์ใบแจ้งการชำระเงิน"
 เพื่อนำใบแจ้งการชำระเงินไปชำระเงินโดยผ่านเคาเตอร์ ธนาคารไทยพาณิชย์ จำกัด (มหาชน)

| มหาวิทยาลัยรามดำแหง                               |                                     |            |            |            |          |
|---------------------------------------------------|-------------------------------------|------------|------------|------------|----------|
| รายการลงทะเบียนเรียนและชาระเงิน<br>บัณฑิตวิทยาลัย |                                     |            |            |            |          |
| ภาค/ปีการศึกษา: 1/2556 ปีงบประมาณ: 2556           |                                     |            |            |            |          |
| วันที่: 6 มิ.ย. 2556                              |                                     | เว         | an: 12:34  |            |          |
| <b>ชื่อ</b> : นาง เรียนโท แล้วดีจัง               |                                     | รเ         | รัส: 52221 | 01111      |          |
| <b>สาขา</b> : บริหารธุรกิจมหาบัณฑิต               | <b>สาขา</b> : บริหารธุรกิจมหาบัณฑิต |            |            |            |          |
|                                                   | รวม(บาท)                            | กระบวนวิชา | หน่วยกิต   | กระบวนวิชา | หน่วยกิต |
| ด่าลงทะเบียนเรียน                                 |                                     |            |            |            |          |
| ต่าบ <u>ำร</u> ูงมหาวิทยาลัย                      |                                     |            |            |            |          |
| ด่ารักษาสถานภาพนักศึกษา                           | 600                                 |            |            |            |          |
| ถ่าบำรุงห้องสมุด                                  | 500                                 |            |            |            |          |
| <u> ด่าข่าวบัณฑิต/ด่าวารสาร</u>                   |                                     |            |            |            |          |
| ค่าประกันฯ/ค่าอุปกรณ์ดอม                          |                                     |            |            |            |          |
|                                                   |                                     |            |            |            |          |
|                                                   |                                     |            |            |            |          |
|                                                   |                                     |            |            |            |          |
|                                                   |                                     |            |            |            |          |
|                                                   |                                     |            |            |            |          |
|                                                   |                                     |            |            |            |          |
| รวมทั้งสิ่น                                       | 1100                                | จำนว       | นหน่วยกิต  |            | หน่วยกิต |
|                                                   | ยืนยันรักษาสถานภาพ ยกเลิก           |            |            |            |          |

4.5) เมื่อกดยืนยันการลงทะเบียนรักษาสถานภาพ จะแสดงหน้าต่างดังกล่าวให้กดปุ่ม "พิมพ์ใบแจ้งการชำระเงิน"
 เพื่อนำใบแจ้งการชำระเงินไปชำระเงินโดยผ่านเคาเตอร์ ธนาคารไทยพาณิชย์ จำกัด (มหาชน)

| ากระบบ |                                                                                     |
|--------|-------------------------------------------------------------------------------------|
|        |                                                                                     |
|        | การรถษาสถานภาพเรียบร้อย                                                             |
|        | กรุณาพมพ เบแรงการธาระเงน เพอนา เบชาระเงน เดยมานเดานเตอร                             |
|        | อนเขาง เรายา เหมาง เรายา (เมายน)<br>โดยมัสบัตรส้อ เชื่อระดำธรรมแม้แน้มเด็สรว 10 นาพ |
|        | เพยพุฒพรรพธงาว เรอร เอรรมเนยม เนยพร 1 10 บาท                                        |
|        | และสามารถตรวจสุดแมลการช่ำระเงิน                                                     |
|        | หลังจากช่าระเงินผ่านเดาน์เตอร์ธนาดารแล้ว 3 วัน                                      |
|        | พืมพ์ใบแจ้งการชำระเงิน                                                              |
|        | e                                                                                   |

#### ตัวอย่าง ใบแจ้งการชำระเงิน

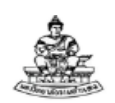

ใบแจ้งการชำระเงิน ลงทะเบียนเรียนนักศึกษาระคับบัณฑิตศึกษา ส่วนกลาง ประจำภาค 1 ปีการศึกษา 2556

เลขที่สมัคร

วันที่สมัคร ชื่อ - สกุล : รหัสนักศึกษา :

สาขาวิชา : เบอร์โทรสัพท์ติดต่อ :

| สำหรับนักศึกษา                                                                                                    |
|----------------------------------------------------------------------------------------------------|
| ne :<br>tomer no. / Ref no. 1:                                                                                                 |
| èrence no. / Ref no.2:<br>เม็ครคัดเลือกเป็นเงิน 0.00 บาท<br>( ฉ้วน )                                                           |
| *หมายเหตุ : ค่ำสมัครกัลเสือกนี้ยังไม่รวมค่าธรรมเนียบธนาการ 10.00 บาท<br>รับเฉพาะเงินสุดเท่านั้น                                |
| ขำระเงินที<br>[] ธนาคารไทยพาณิชย์ : 199-3-00062-8 (10/10)<br>สาขา<br>ผู้รับเงิน                                                |
| หาวิทยาลัยจะไม่คืนเงินค่าลงทะเบียน ไม่ว่ากรณีใดๆ ทั้งสิ้น<br>                                                                  |
| สำหรับธนาคาร<br>โปรดเรียกเก็บค <sup>่</sup> าธรรมเนียมจากผู <b>้</b> ทำระเงิน                                                  |
| ter no. / Ref no. 1:<br>nce no. / Ref no. 2:                                                                                   |
| รคดเลอกเบนเงน 0.00 บาท<br>( ถ้วน )<br>ทบายเหตู : กำลงทะเบียนนี้ยังไม่รวมศาธรรมเนียบธนาการ 10.00 บาท<br>รับเฉพาะเงินสุดเท่านั้น |
|                                                                                                    |